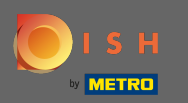

## Először keresse fel az étterem DISH Order webhelyét, és másolja ki az URL -címét .

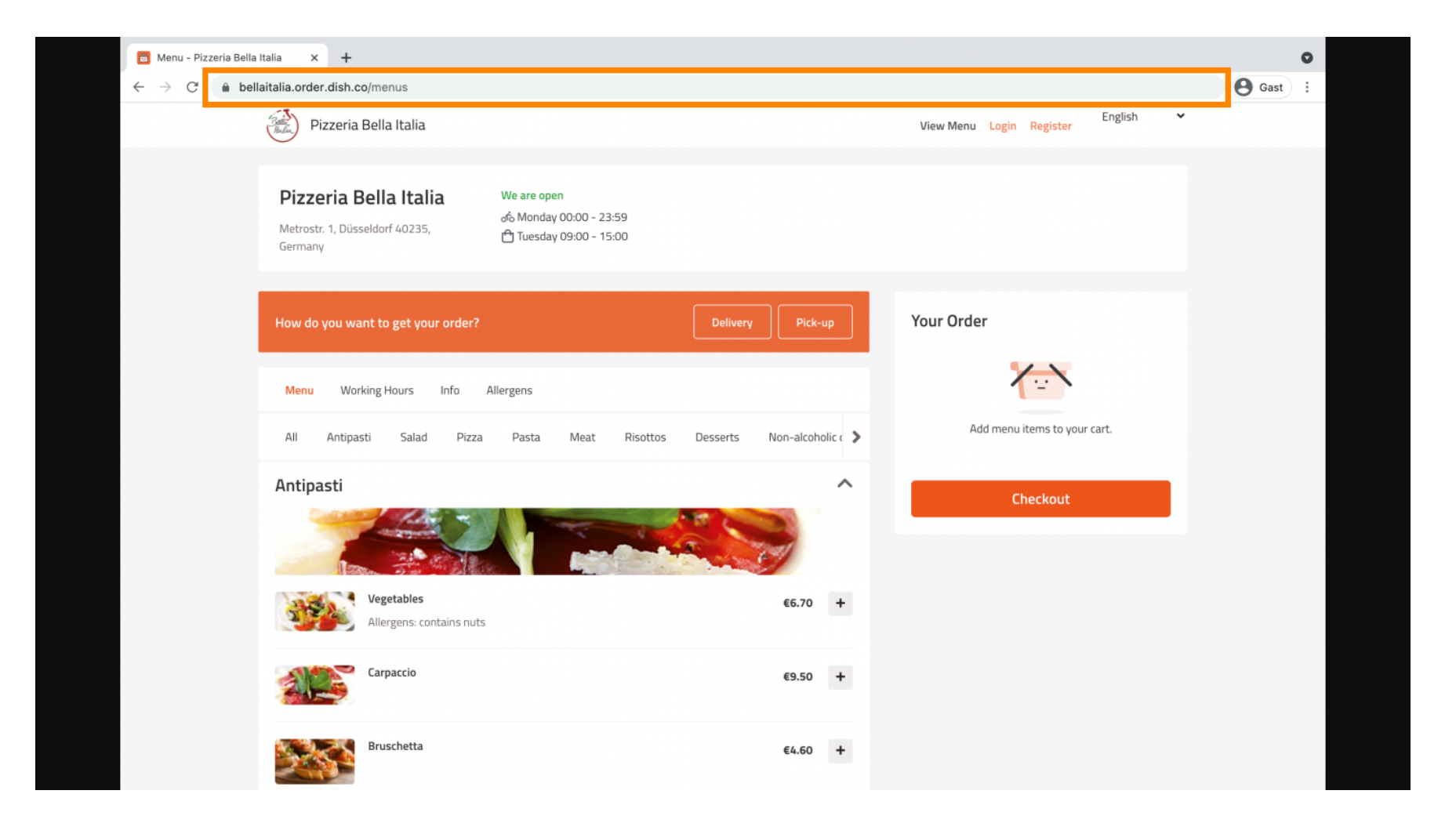

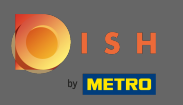

A következő lépés az, hogy jelentkezzen be Instagram-fiókjába, és kattintson a profil szerkesztése lehetőségre.

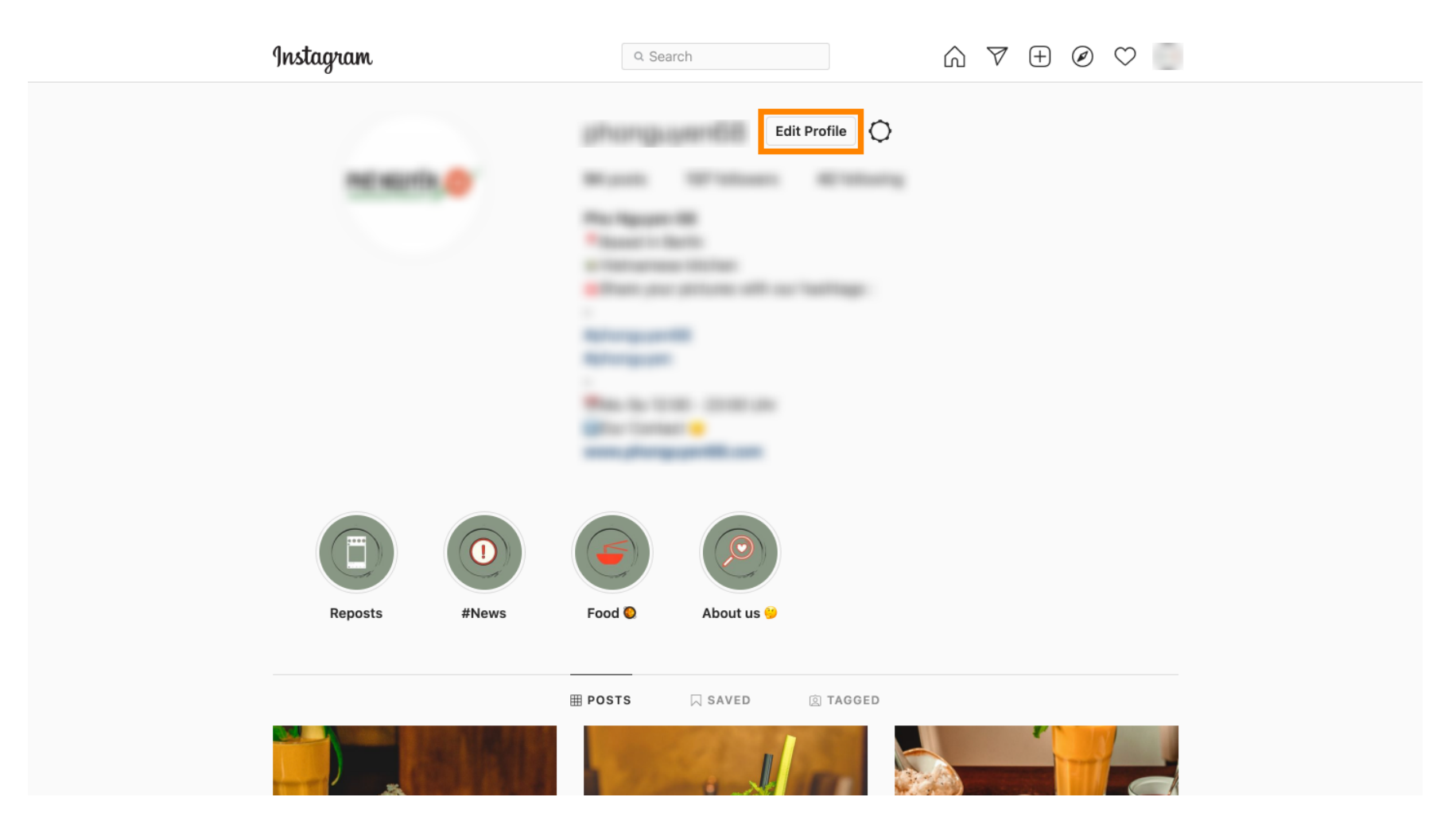

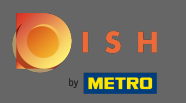

## Most illessze be/írja be a másolt hivatkozást a webhely mezőbe.

| Instagram                  | Q Sear       | ch 🕅 🕅 🕅                                                                                                    | $\pm$ Ø $\heartsuit$ |  |
|----------------------------|--------------|----------------------------------------------------------------------------------------------------|----------------------|--|
| Edit Profile               |              |                                                                                                    |                      |  |
| Professional Account       |              | Change Profile Photo                                                                                                    |                      |  |
| Change Password            | Name         | Help people discover your account by using the name you're                                                                                                 |                      |  |
| Apps and Websites          |              | known by: either your full name, nickname, or business name.<br>You can only change your name twice within 14 days.                                        |                      |  |
| Email and SMS              | Username     | al language (M)                                                                                                    |                      |  |
| Push Notifications         |              | In most cases, you'll be able to change your username back to phonguyen68 for another 14 days. Learn More                                                  |                      |  |
| Manage Contacts            | Website      | https://bellaitalia.order.dish.co/menus                                                                                                    |                      |  |
| Privacy and Security       | Bio          |                                                                                                    |                      |  |
| Login Activity             |              |                                                                                                    |                      |  |
| Emails from Instagram      |              | Personal Information<br>Provide your personal information, even if the account is used<br>for a business, a pet or something else. This won't be a part of |                      |  |
| Switch to Personal Account | Email        | your public profile.                                                                                                    |                      |  |
|                            |              | Confirm Email                                                                                                    |                      |  |
|                            | Phone Number |                                                                                                    |                      |  |
|                            | Condor       | Candar                                                                                                    |                      |  |

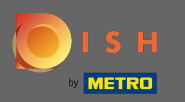

6 Görgessen le, és kattintson a küldés gombra a beállítások mentéséhez.

| Instagram                                                       | Q Sear          | ch $\bigcirc \nabla \oplus \mathscr{O}$                                                                                                    | $\heartsuit$ |
|-----------------------------------------------------------------|-----------------|----------------------------------------------------------------------------------------------------|--------------|
| Push nouncations                                                |                 | prioriguyenoo for another 14 days, ceant more                                                                                                    |              |
| Manage Contacts                                                 | Website         | Max Jingkogen onlik dati spheropi                                                                                                    |              |
| Privacy and Security                                            | Bio             | Conception Reality                                                                                                    |              |
| Login Activity                                                  |                 |                                                                                                    |              |
| Emails from Instagram                                           |                 | Personal Information<br>Provide your personal information, even if the account is used<br>for a business, a pet or something else. This won't be a part of |              |
| Switch to Personal Account                                      | Email           | your public profile.                                                                                                    |              |
|                                                                 |                 | Confirm Email                                                                                                    |              |
|                                                                 | Phone Number    |                                                                                                    |              |
|                                                                 | Gender          | Gender                                                                                                    |              |
| Accounts Center                                                 | Similar Account | Include your account when                                                                                                    |              |
| Control settings for connected<br>experiences across Instagram, | Suggestions     | people might want to follow. [?]                                                                                                    |              |

English  $\lor$  © 2021 Instagram from Meta

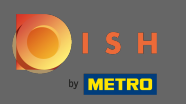

Menjen vissza a profiljába, és kattintson a linkre, hogy igazolja, hogy a link működik.

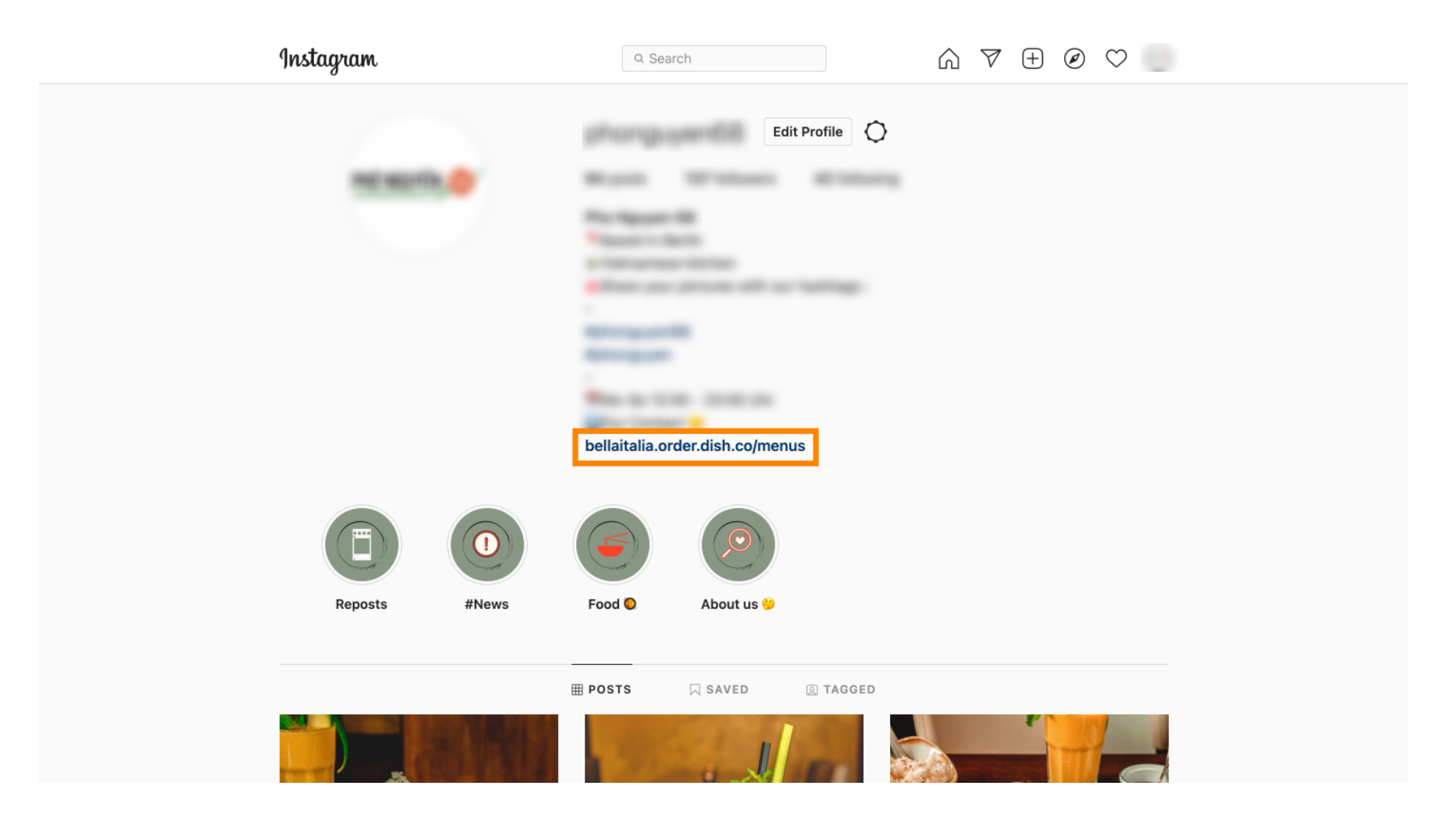

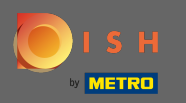

Ez az. Sikeresen összekapcsolta DISH Order webhelyét Instagram-fiókjával.

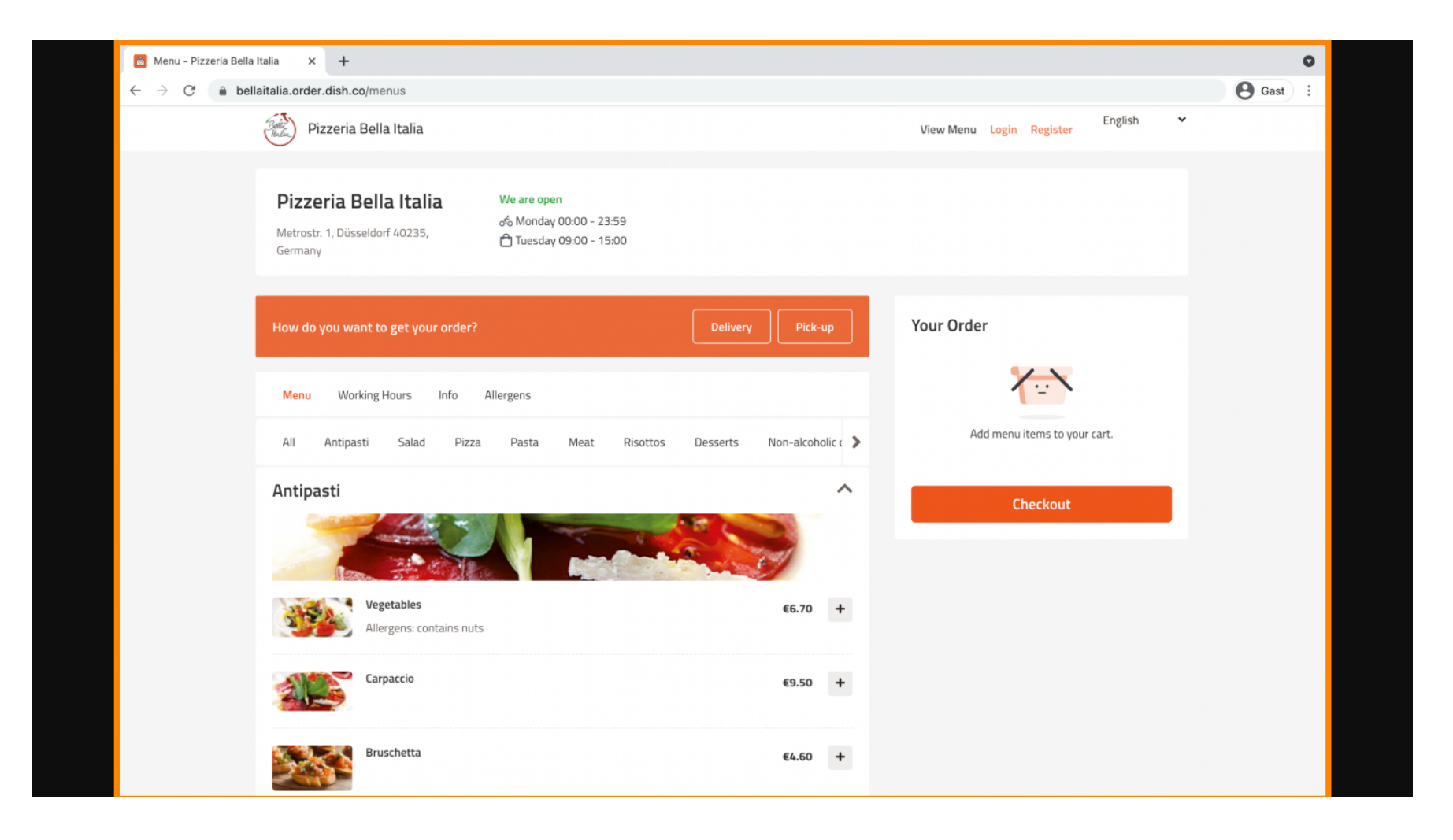